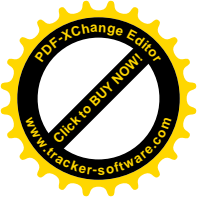

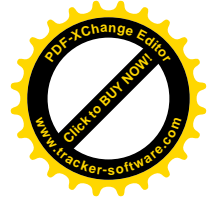

## TRIME<sup>®</sup>-GW

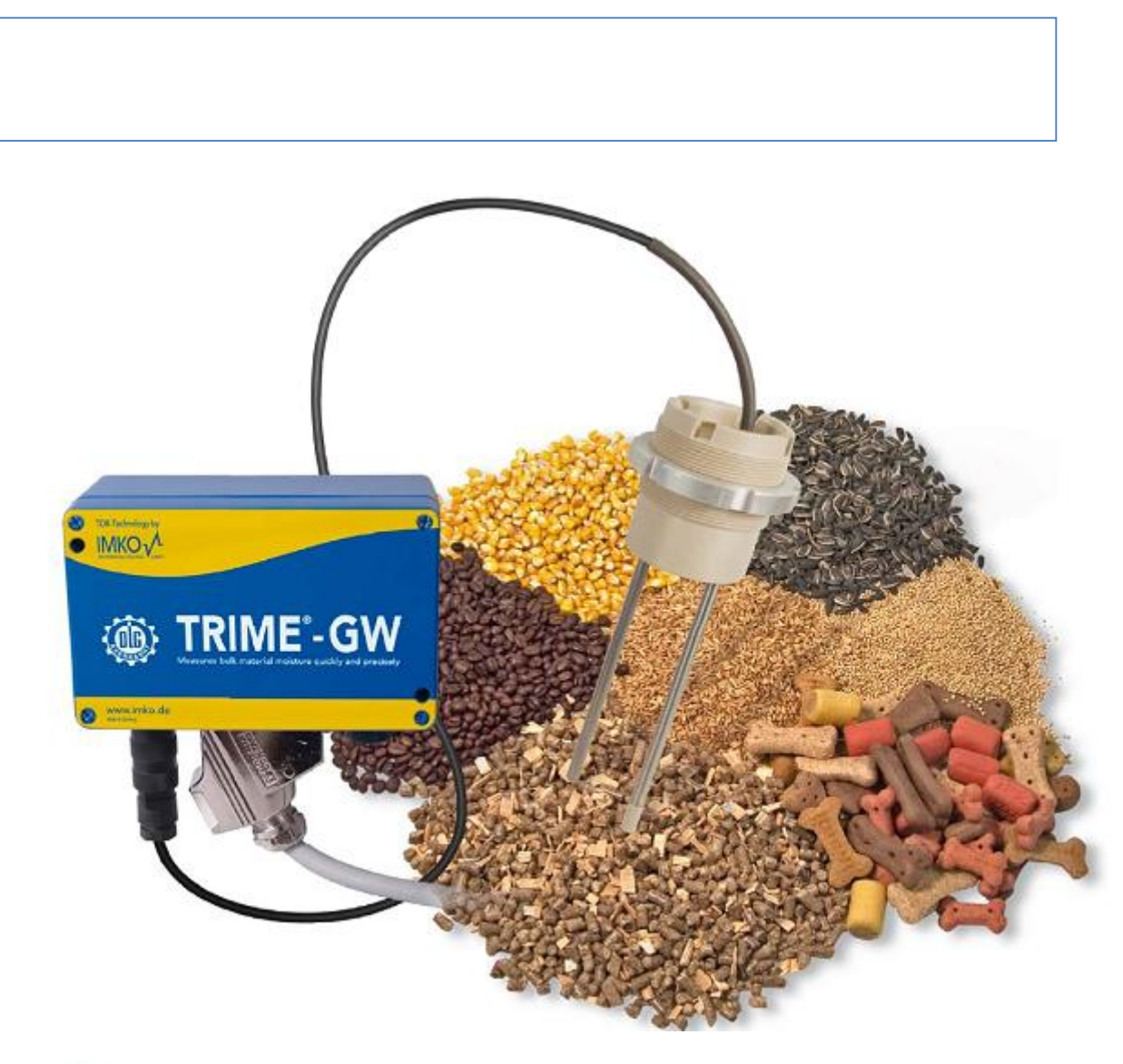

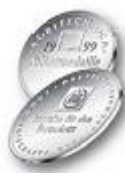

1999 DLG (

)

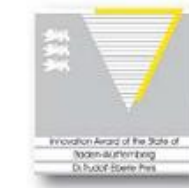

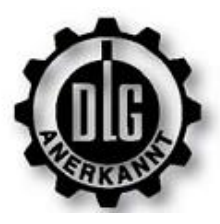

DLG (

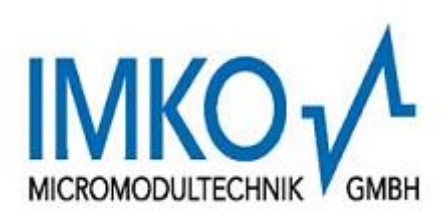

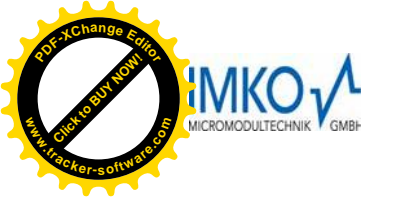

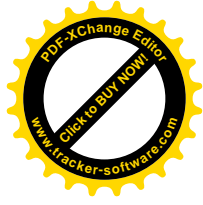

IMKO.

« - »

www.imkosystems.ru 127055, . , . +7 (495) 638-54-07 ( / )

mail@imkosystems.ru

TRIME<sup>®</sup>-GW

68

,

| 1                                                |                  |                                             |     |       | <br> | <br>4              |
|--------------------------------------------------|------------------|---------------------------------------------|-----|-------|------|--------------------|
| 1.1<br>1.1.1<br>1.1.2                            | TRIME -<br>TRIME | ······                                      | TDR | ····· | <br> | <br>4<br>4<br>4    |
| 1.2<br>1.2.1<br>1.2.2<br>1.2.3<br>1.2.4          |                  | ·····                                       |     |       | <br> | <br>               |
| 1.3<br>1.3.1<br>1.3.2<br>1.3.3<br>1.3.4          |                  |                                             |     |       | <br> | <br>               |
| 1.4                                              |                  |                                             |     |       | <br> | <br>9              |
| 1.5<br>1.5.1<br>1.5.2<br>1.5.3<br>1.5.4<br>1.5.5 | RS               | ( )<br>(<br>232 (RS-232)<br>P-Bus (IMP-Bus) |     | )     | <br> | <br>               |
| 1.6                                              | TI               | RIME <sup>®</sup> -GW                       |     |       | <br> | <br>11             |
| 1.7<br>1.7.1<br>1.7.2                            |                  | GR<br>GS1                                   |     |       | <br> | <br>12<br>12<br>12 |
| 2                                                |                  |                                             |     |       | <br> | <br>13             |
| 2.1                                              |                  |                                             |     |       | <br> | <br>13             |
| 2.2                                              |                  |                                             |     |       | <br> | <br>14             |
| 2.3                                              |                  |                                             |     |       | <br> | <br><u></u> 15     |

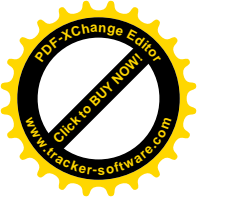

|         |                         | 40     |
|---------|-------------------------|--------|
| 2.3.1   | 1                       | 15     |
| 3       |                         | 17     |
| 3.1     |                         | 17     |
| 5.1     |                         |        |
| 3.2     |                         | 17     |
| 3.2.1   | TRIME <sup>®</sup> -GW  | 17     |
| 3.2.2   |                         | 18     |
| 3.2.3   |                         | 18     |
| 3.2.4   |                         |        |
| 3.2.5   |                         |        |
| 3.2.6   |                         |        |
| 3.2.7   |                         | 20     |
| 3.3     |                         | 21     |
| 3.3.1   |                         | 22     |
| 3.3.2   |                         |        |
| 3.3.3   |                         | 22     |
| 4       |                         | 23     |
| 4.1     | TRIME <sup>®</sup> -GW  | 23     |
| 4.1.1   |                         | 23     |
| 4.1.2   | Queue-FillingTime and   |        |
|         | Queue-DischargeTime     | 23     |
| 4.1.3   | Queue-FillingTime       | Queue- |
|         | DischargeTime           | 24     |
| 4.1.4   | Queue-Filling Lime      |        |
| 4.1.5   | Haltivi                 |        |
| 4.1.0   |                         | 25     |
| 4.2     |                         | 26     |
| 4.2.1   |                         |        |
| 4.2.2   | 3                       | 26     |
| 4.2.3   | ~                       | 26     |
| 4.2.4   | "TRIME <sup>®</sup> -GW | "26    |
| 5       |                         | 28     |
| 6 TRIME | -GW                     | 30     |
| -       |                         |        |

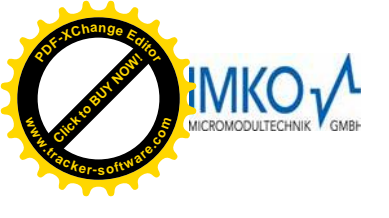

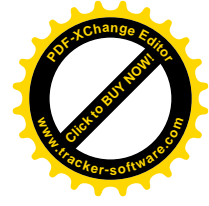

## 1.1

| 1.1.1 | TRIME – |      |    |    |   |
|-------|---------|------|----|----|---|
|       | TDR (   |      | )  |    |   |
|       | ,       |      |    |    |   |
|       | TRIME   |      |    |    | , |
|       | TDR.    | TDR- | (1 | ), |   |

4...20 ) (0 . , TRIME

## (RS232/V24).

## 1.1.2 TRIME

TRIME 1..2 <sup>3</sup> , ( ), TRIME

, TRIME

## 1.2

## 1.2.1

TRIME-GW 0.5

, ( . . 6).

.

.

1.2.2

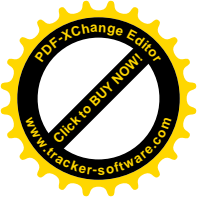

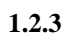

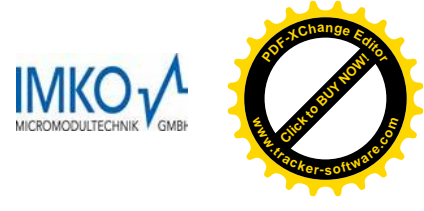

|            |                                                                                                    | : 020<br>,θ ( | 420<br>%),    |   | , <b>I</b> , |
|------------|----------------------------------------------------------------------------------------------------|---------------|---------------|---|--------------|
| 020<br>420 | $\begin{array}{ll} \vdots & \theta = \mathbf{I} \cdot 5000 \\ \vdots & \theta = \mathbf{I} \cdot 6250 - 25 \end{array}$ | : 1<br>: 8    | = 5%<br>= 25% |   |              |
|            | ,                                                                                                    |               |               | , |              |

#### 1.2.4

| 20   | ,<br>( . |    |          | ). TRIME-GW, | , | , |          |        | ,   |     |
|------|----------|----|----------|--------------|---|---|----------|--------|-----|-----|
|      | ,        |    | ,<br>25% | ,            |   |   | ,<br>80% |        |     | 3   |
|      |          | ,  | 11<br>3  | N<br>9       |   |   |          |        | , - | 66. |
| 100% | , -      | 10 | 0%.      |              | , |   |          | "EE.E" |     |     |

| 20 |  |
|----|--|
|    |  |

|    | 020  | 420   |      |      |   |       |        |
|----|------|-------|------|------|---|-------|--------|
| 30 | 26.0 | 24.80 | 130% |      |   |       | TDR-   |
| 31 | 26.2 | 24.96 | 131% |      | ) | TDR ( |        |
| 33 | 26.6 | 25.28 | 133% |      |   |       |        |
| 34 | 26.8 | 25.44 | 134% |      |   |       | EEPROM |
| 35 | 27.0 | 25.60 | 135% |      |   |       |        |
| 62 | 32.4 | 29.92 | 162% |      |   | :     |        |
|    |      |       |      |      |   |       |        |
|    |      |       |      | EMC/ | • |       |        |
| 63 | 32.6 | 30.08 | 163% |      |   |       | :      |
|    |      |       |      |      | ; |       | ;      |
| 64 | 32.8 | 30.24 | 164% |      |   | :     |        |
|    |      |       |      | EMC  | , |       | · ,    |
| 66 | 33.2 | 30.56 | 166% |      |   |       |        |

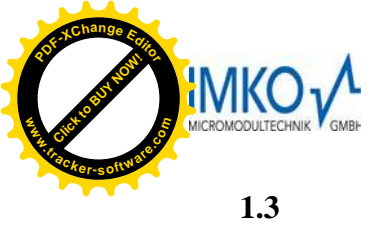

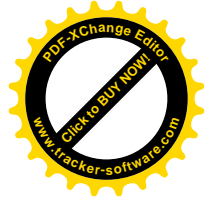

TRIME-GW.

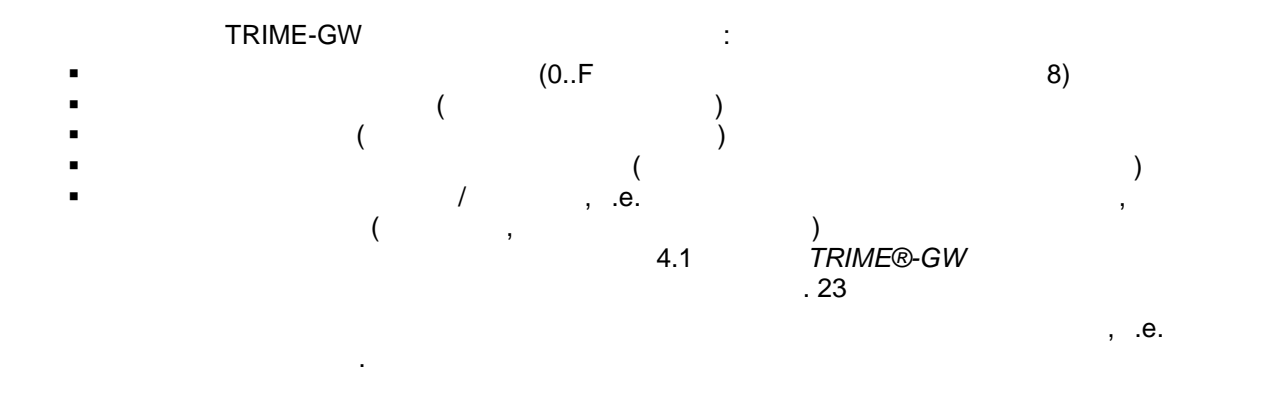

## 1.3.1

|          |        | ,        | 8<br>T | RIME-GW |
|----------|--------|----------|--------|---------|
| <u> </u> | 18,0%, | - 1<br>8 | 15,0%. | ,<br>В  |

| ( |   |   | , | 3 | ), |  |
|---|---|---|---|---|----|--|
|   |   | : |   |   |    |  |
|   | 2 |   |   |   |    |  |

|   | ( )   | : |
|---|-------|---|
| 0 | + 3%  | ( |
| 1 | +10 % |   |
| 2 | + 9%  |   |
| 3 | + 8%  |   |
| 4 | + 7%  |   |
| 5 | + 6%  |   |
| 6 | + 5%  |   |
| 7 | + 4%  |   |
| 8 | + 3%  |   |
| 9 | + 2%  |   |
| А | + 1%  |   |
| В | ± 0%  |   |
| С | - 1 % |   |
| D | - 2 % |   |
| E | - 3 % |   |
| F | - 4 % |   |

## 1.3.2

,

TRIME-GW, ,

, TRIME-GW

)

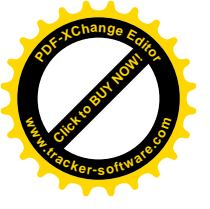

...

1.

1.

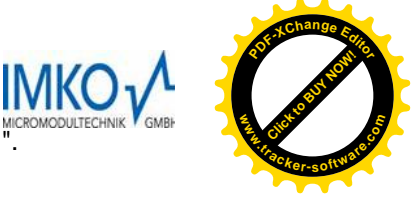

## TRIME-GW ":

...

## TRIME-GW.

( LED

!

|            |         | ).          |     | Υ.    |
|------------|---------|-------------|-----|-------|
|            |         |             |     | •     |
|            | 3       |             |     |       |
| [          | -       |             |     |       |
|            | 0       |             |     |       |
|            | 1       | -1.0 %      |     |       |
|            | 2       | -0.8 %      |     |       |
|            | 3       | -0.6 %      |     |       |
|            | 4       | -0.4 %      |     |       |
|            | 5       | -0.3 %      |     |       |
|            | 6       | -0.2 %      |     |       |
|            | 7       | -0.1 %      |     |       |
|            | 8       | 0.0 %       |     |       |
|            | 9       | +0.1 %      |     |       |
|            | A       | +0.2 %      |     |       |
|            | В       | +0.3 %      |     |       |
|            | С       | +0.4 %      |     |       |
|            | D       | +0.6 %      |     |       |
|            | E       | +0.8 %      |     |       |
|            | F       | +1.0 %      |     |       |
|            |         |             |     |       |
| 2.         |         | , ,         |     |       |
|            | , .     | ,           |     | 0,    |
|            |         |             |     |       |
| 3.         |         |             |     |       |
| -          |         |             |     | !!!   |
|            |         |             | 40/ |       |
|            |         |             | 1%  | 0.50/ |
|            | ,       | 20/ 1 0 20/ | •   | 0.5%, |
|            | 0.      | .2% + 0.3%. |     |       |
| 1.3        | 3       |             |     |       |
| 1.0        |         |             |     |       |
| TR         | IME-GW  |             |     |       |
|            |         |             |     |       |
| <b>T</b> D |         |             |     | -     |
| IR         | IME-GW. |             | ,   |       |
|            |         |             |     | •     |
|            |         |             |     |       |
|            | •       |             |     | v     |
|            |         |             | ,   |       |
|            |         |             | -   |       |
|            |         |             | 3   | •     |
|            |         |             |     |       |

, "TRIME-GW

TRIME-GW.

IN

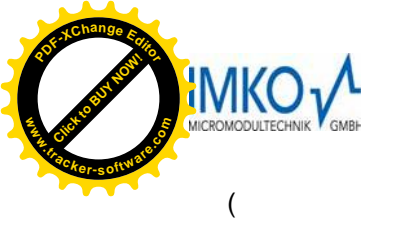

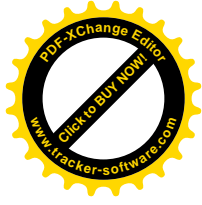

),

| 0 |           |  |
|---|-----------|--|
|   |           |  |
| 1 | 0.1 = 0.5 |  |
| 2 | 0.1 = 6   |  |
| 3 | 0.2 = 12  |  |
| 4 | 0.3 = 18  |  |
| 5 | 0.4 = 24  |  |
| 6 | 0.6 = 36  |  |
| 7 | 0.8 = 42  |  |
| 8 | 1.0       |  |
| 9 | 1.2       |  |
| A | 1.5       |  |
| В | 2.0       |  |
| С | 3.0 ( )   |  |
| D | 5.0       |  |
| E | 10.0      |  |
| F | 20.0      |  |

## 2.

3. , , , . , 0,

## 1.3.4

15

## 10 - 15

· · ·

## Windows95/98.

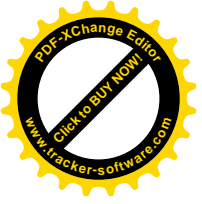

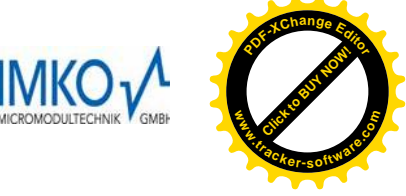

1.4

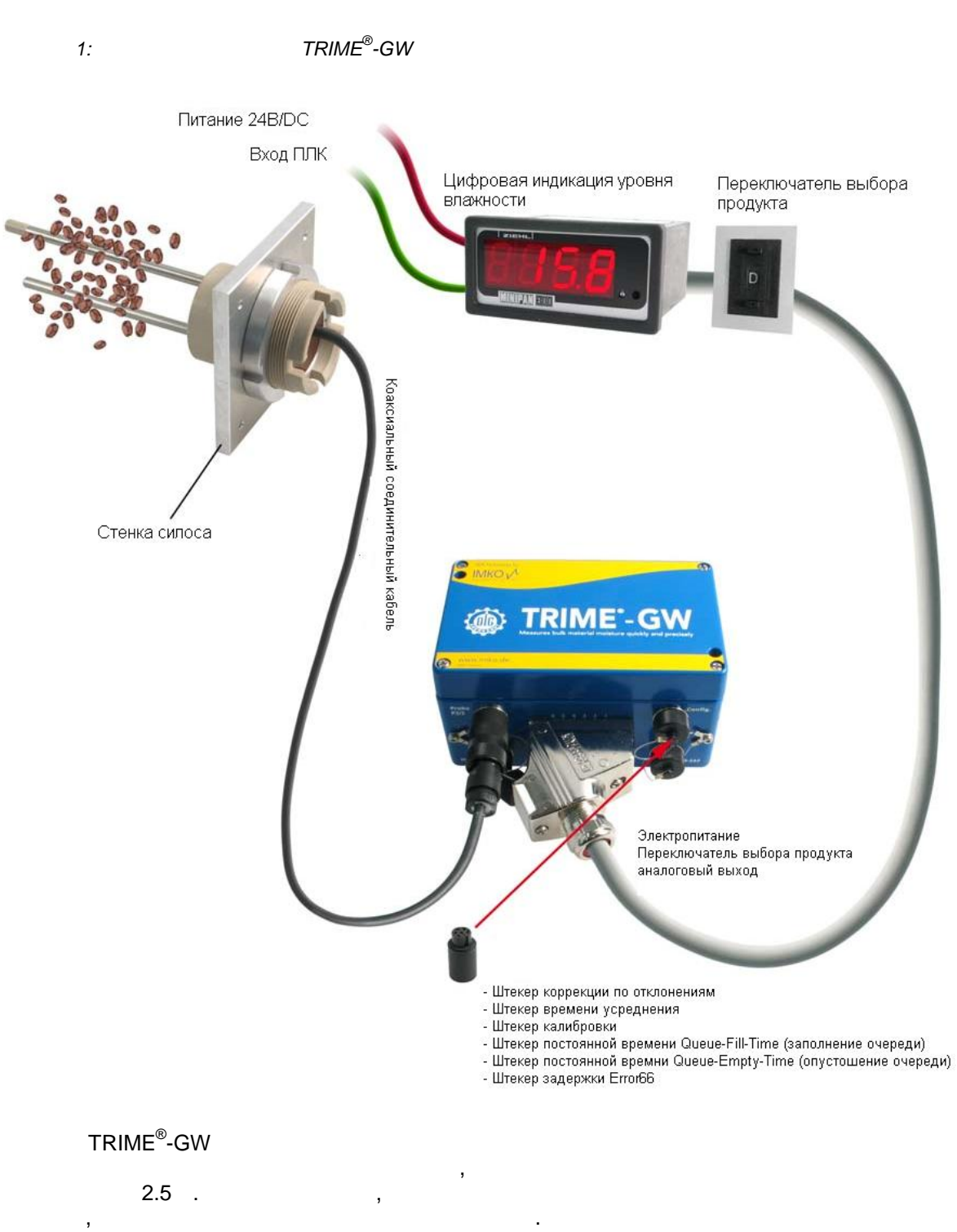

,

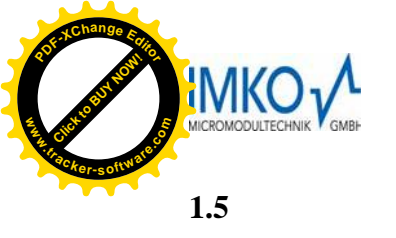

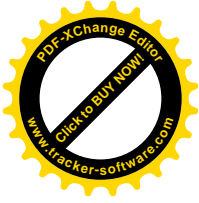

| 1.5.1 |          |       |    |          |                  |   |
|-------|----------|-------|----|----------|------------------|---|
| 12-   |          | (« ») |    |          |                  |   |
| 12    | -        | ` («  | ») |          | IP65 (           |   |
| ,     | )        | )     | •  |          |                  |   |
|       | 16.      |       |    |          |                  |   |
| 4     |          |       |    |          |                  |   |
|       |          |       |    |          |                  |   |
| 1     | +Vs      |       |    |          |                  |   |
| 2     | R/T      | IMP-  |    |          |                  |   |
| 3     | 0V       |       |    |          |                  |   |
| 4     | COM      | IMP-  |    |          |                  |   |
| 5     | SW       |       |    |          |                  |   |
| 6     | S0       |       |    | (        | 2 <sup>0</sup> , | ) |
| 7     | S1       |       |    | (        | 2 <sup>1</sup> ) |   |
| 8     | S2       |       |    | (        | 2 <sup>2</sup> ) |   |
| 9     | S3       |       |    | (        | 2°,              | ) |
| 10    | Ana GW + |       |    | , 0(4)   | 20               |   |
| 11    | Ana GW - |       |    | , 0(4) 2 | 20               |   |
| 12    | Halt M   |       |    |          |                  |   |
| 1.5.2 |          | ( )   |    |          |                  |   |
|       |          |       |    |          |                  | 3 |
| 1.5.3 |          |       | (  | )        |                  |   |
|       | ( .      | . 6). |    |          |                  |   |

- 1.5.4 RS232 (RS-232)
- (IMKO)
- **1.5.5 IMP-** (**IMP-Bus**)

SM-23U.

,

RS232

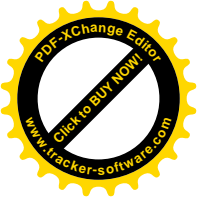

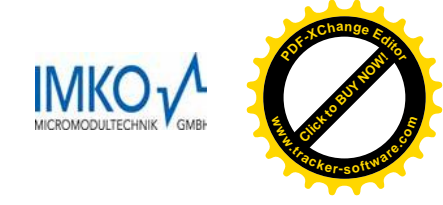

1.6

TRIME<sup>®</sup>-GW

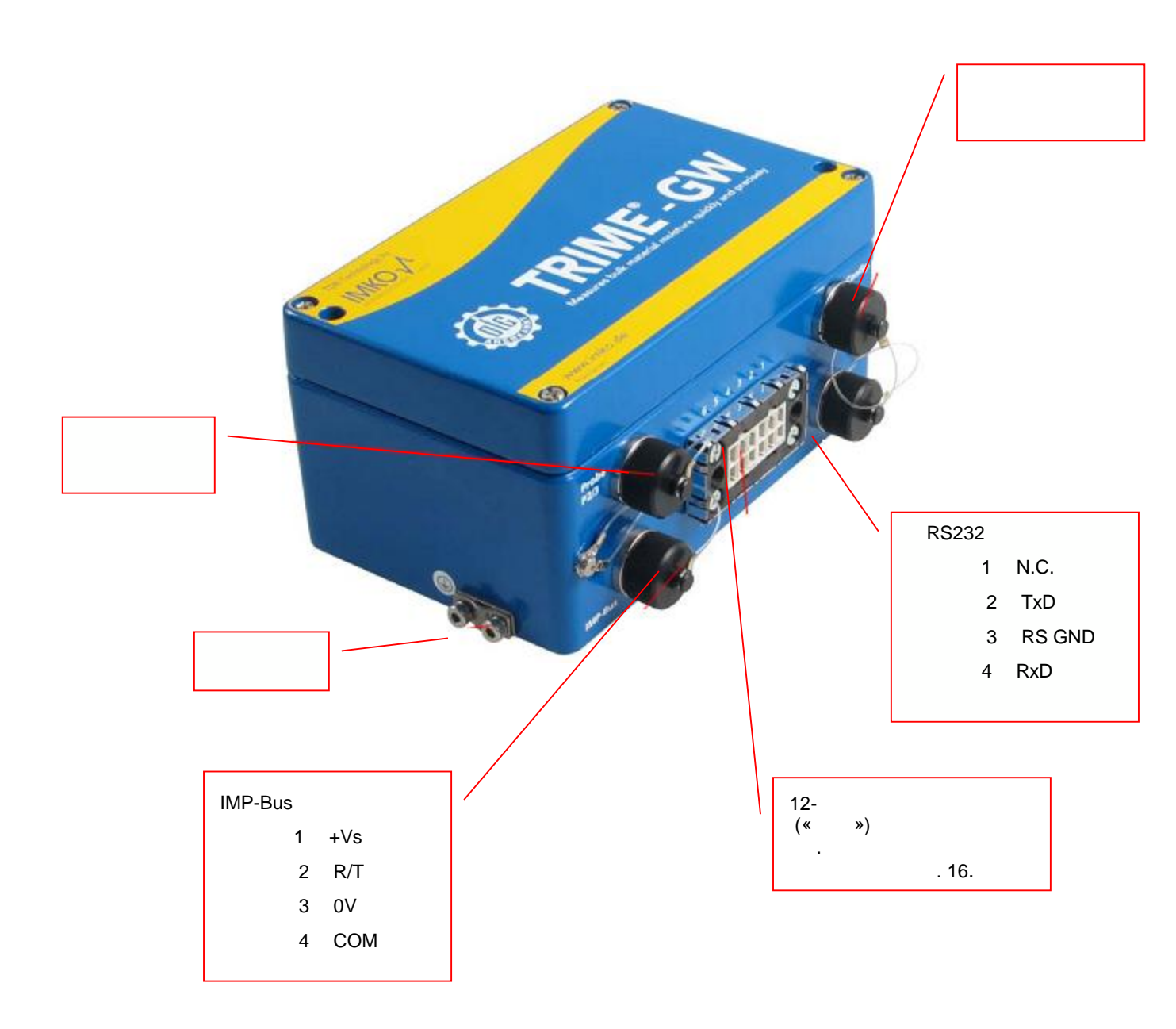

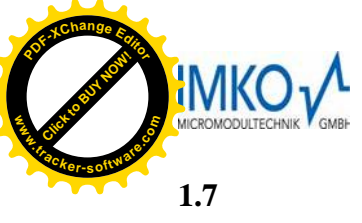

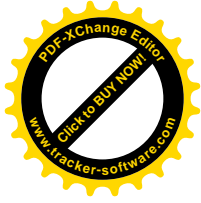

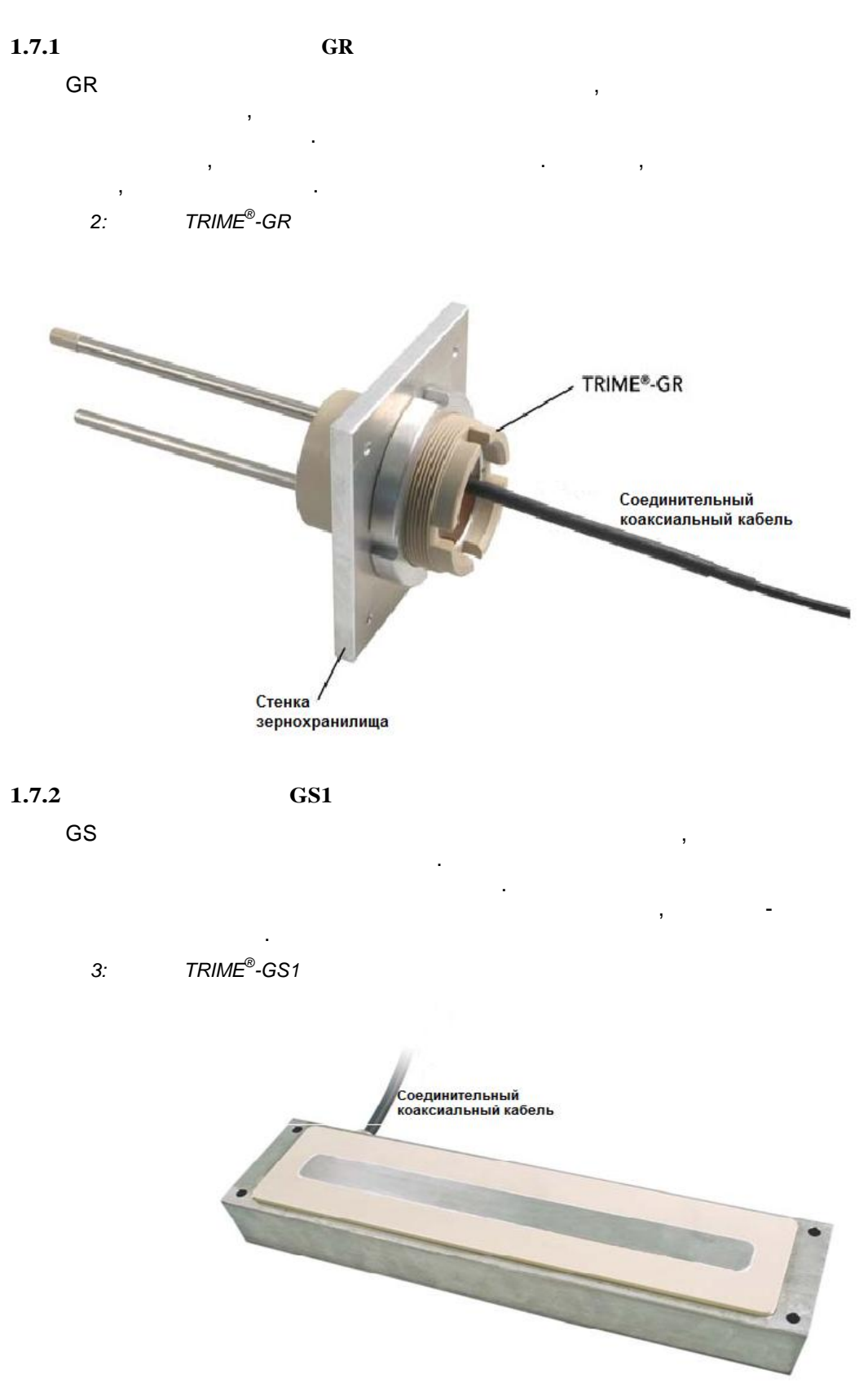

!

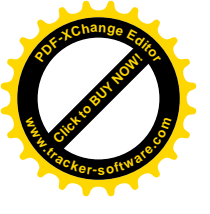

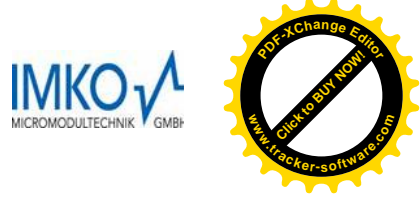

2.1

, , ; • , ; • ( 5 ).

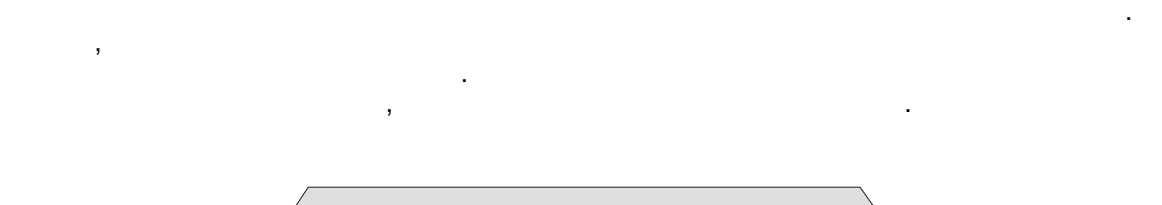

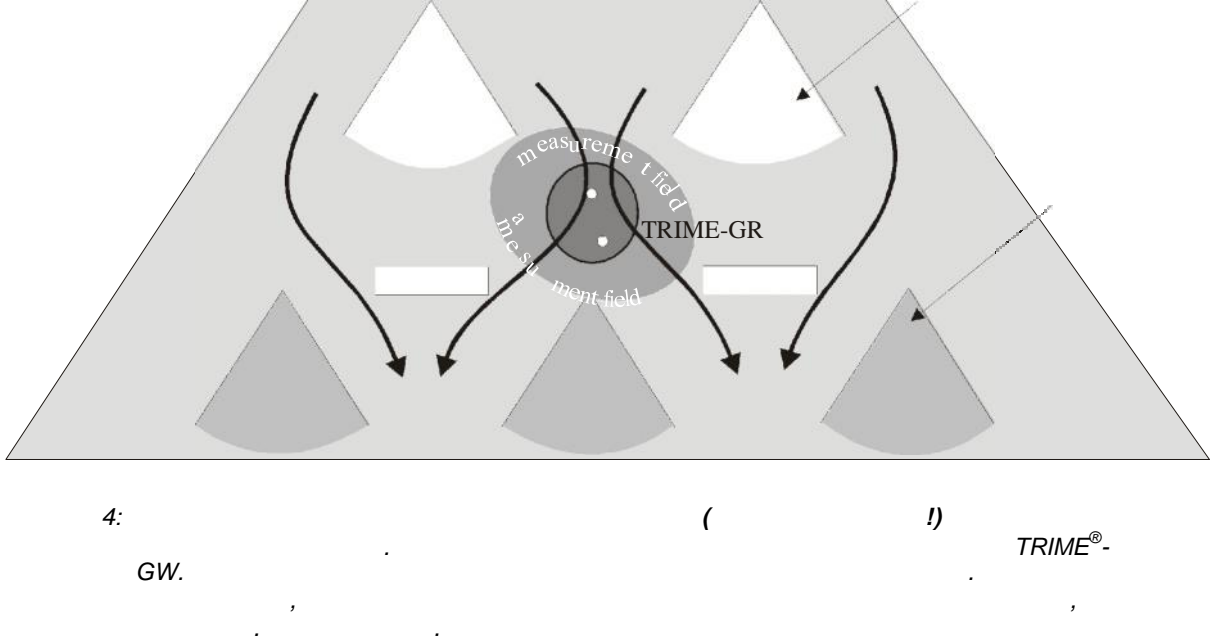

· , , , , ,

, ( . 1.3.2).

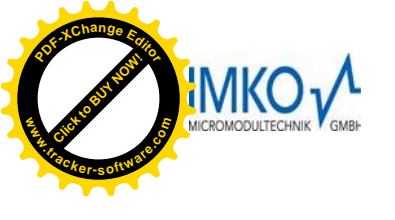

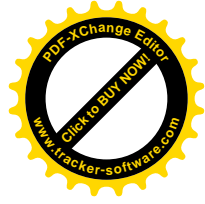

, : 1. 72 2. M5 ).

3. 4. (10°

ad : , !

## 2.2

TRIME<sup>®</sup>-GW

60°C ( ).

60°C,

2.5 . :

. 8 (

M5 ( 15°).

)

IP65. ,

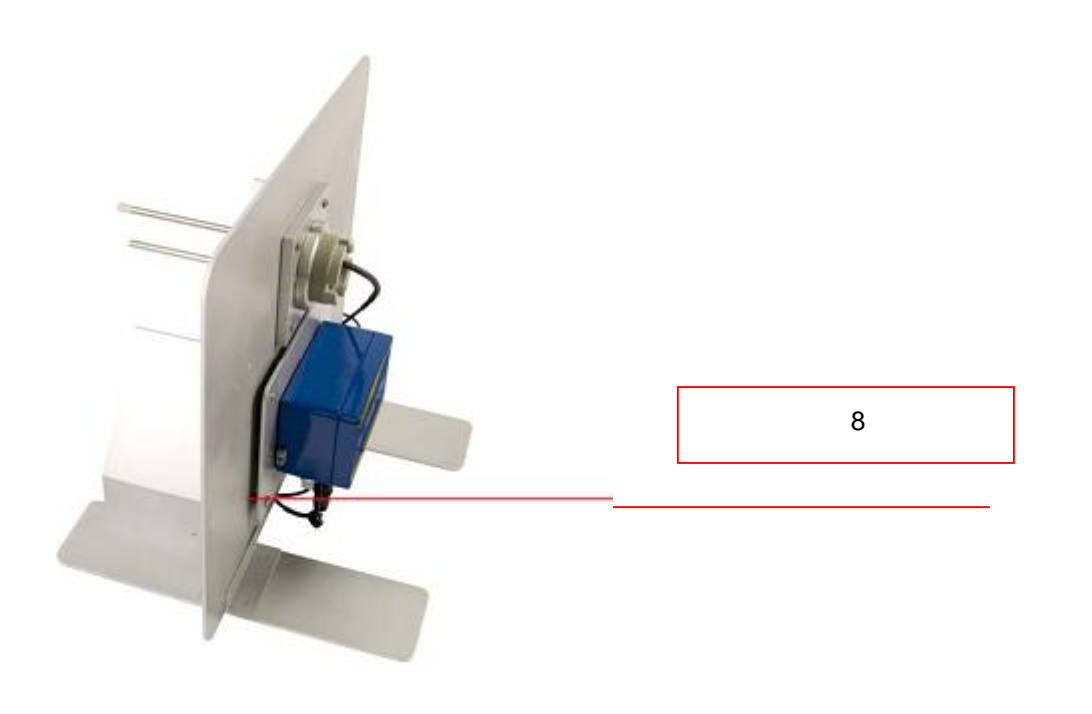

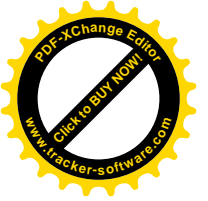

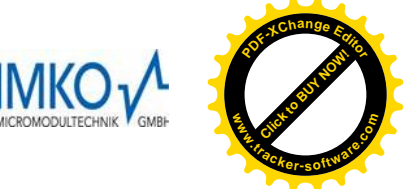

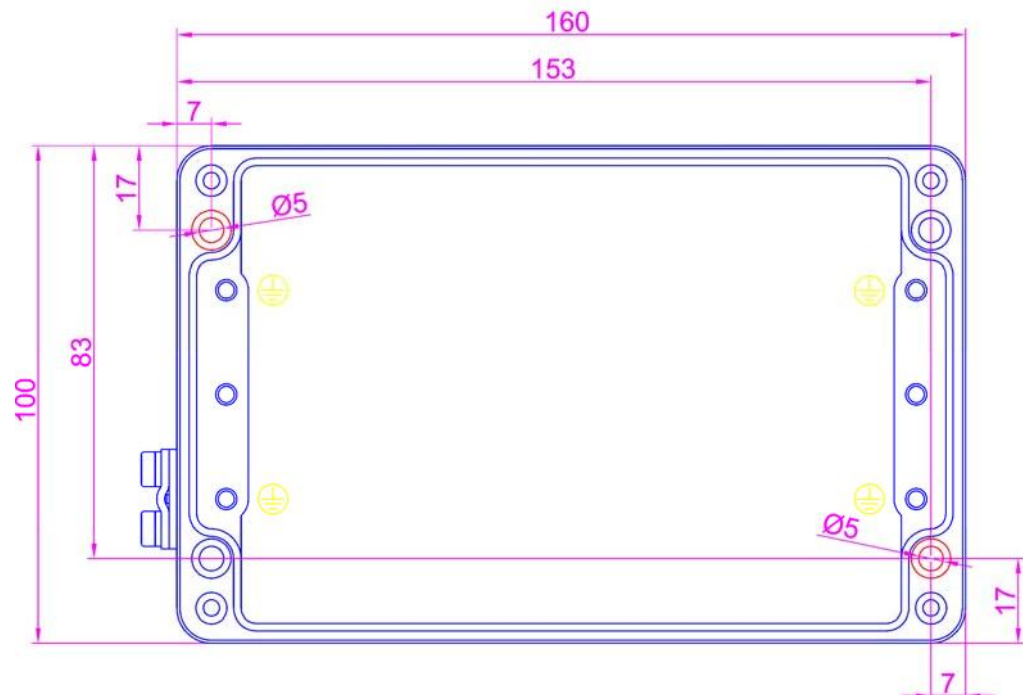

2.3

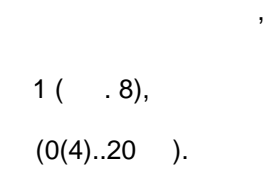

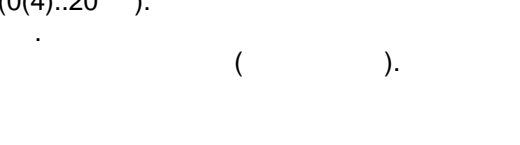

## SM-23U.

2.3.1.1

TRIME<sup>®</sup>-GW

( )

(, , ), SW S0 - S3

| 5 |  |  |
|---|--|--|

|   | SW – S3 | SW – S2 | SW – S1 | SW – S0 |
|---|---------|---------|---------|---------|
| 0 |         |         |         |         |
| 1 |         |         |         |         |
| 2 |         |         |         |         |
| 3 |         |         |         |         |
| 4 |         |         |         |         |
| 5 |         |         |         |         |
| 6 |         |         |         |         |
| 7 |         |         |         |         |
| 8 |         |         |         |         |
| 9 |         |         |         |         |
| А |         |         |         |         |

R/T COM,

,

0(4)..20 .

,

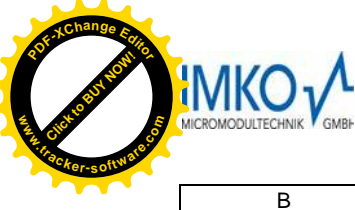

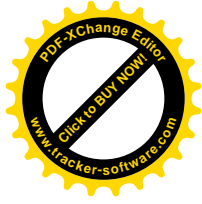

| В |  |  |
|---|--|--|
| С |  |  |
| D |  |  |
| E |  |  |
| F |  |  |
|   |  |  |

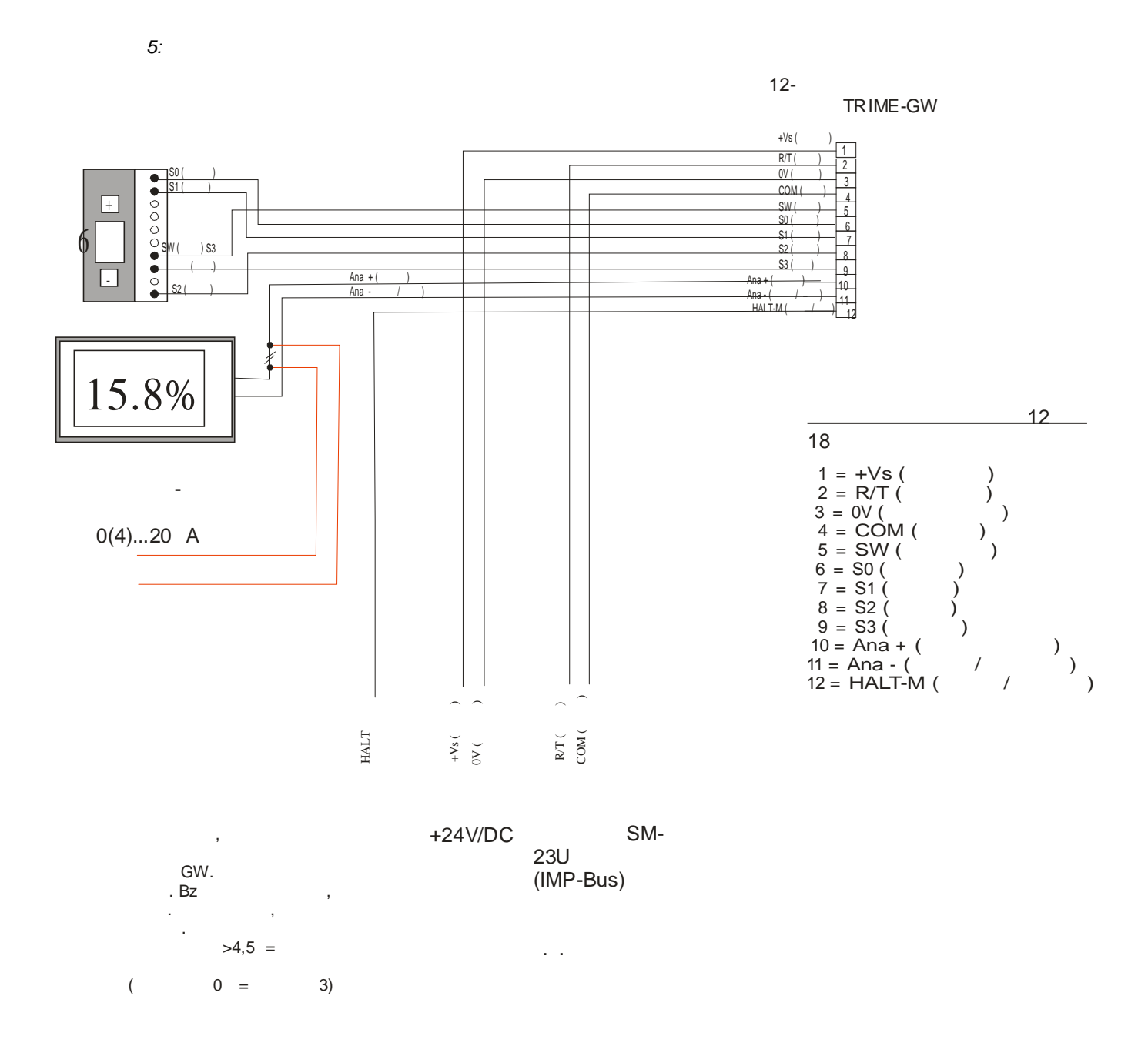

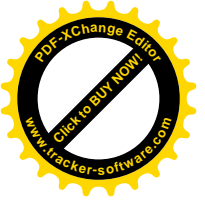

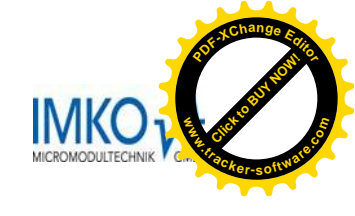

3.1

- 1
- , 3%)! ● , , , , ( .30).
- 3% ( - ), • 15 .
- 3%).

- ( , • (

)

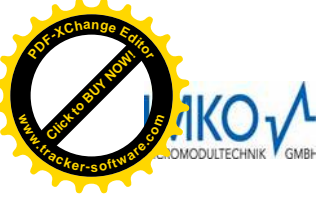

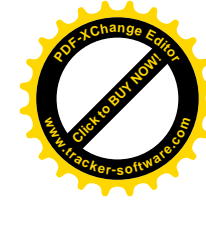

3 - 3.2.7.

## 2. TRIME<sup>®</sup>-GW

, ( 3.2.5). . 3. , TRIME<sup>®</sup>-GW

1.3.2.

## 3.2.2

TRIME<sup>®</sup>-GW 0.1%. . 15

( 1 F). 0 . . 1% 20°C . ■ 1 ,

F ,

#### 3.2.3

TRIME<sup>®</sup>-GW , , ,

TRIME<sup>®</sup>-GW 1-2 . , , , , , , , , , , , , , , ,

0.5

, , 2% 5%

#### 3.2.4

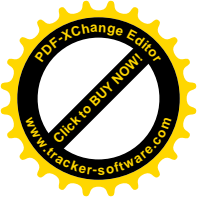

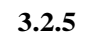

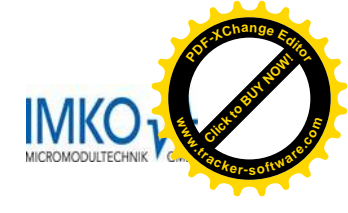

| , | 15%. | , <sup>'</sup> RIME <sup>®</sup> | TRIME <sup>®</sup> -GW<br>-GW | 26%<br>( | 28%<br>, 15%) | ! |
|---|------|----------------------------------|-------------------------------|----------|---------------|---|
| 3 |      | ,                                | ,                             | ,<br>!   |               |   |

1.

15 . TRIME<sup>®</sup>-GW

30 , 10 20

. 10 .

3.2.6

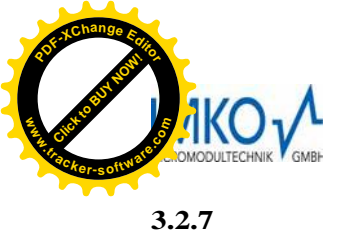

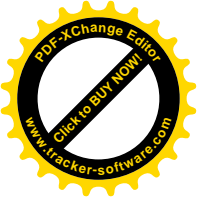

TRIME<sup>®</sup>-GW,

|      |   | ,  |    | 18% |     |
|------|---|----|----|-----|-----|
|      | , | 10 | 20 |     | 12% |
| 18%. |   | ,  |    |     | 7.  |

.

1.

|       | TRIME-GW, 1 | TRIME-GW |
|-------|-------------|----------|
| 17.9% | 24.6%       | 1        |
| 17.3% | 17.6%       | 8        |
| 17.8% | 17.3%       | 8        |
| 17.1% | 16.8%       | 8        |
| 16.8% | 16.2%       | 8        |
| 16.5% | 15.8%       | 8        |
| 15.8% | 16.0%       | 7        |
| 15.1% | 15.6%       | 7        |
| 14.5% | 14.7%       | 7        |
| 13.9% | 14.0%       | 7        |
| 13.3% | 13.5%       | 7        |

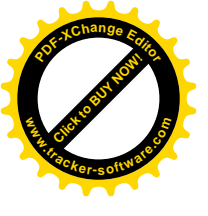

3.3

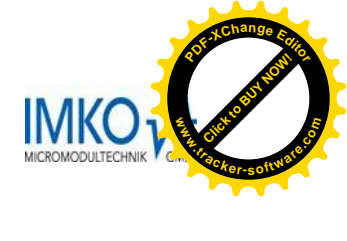

TRIME<sup>®</sup>-GW.

.

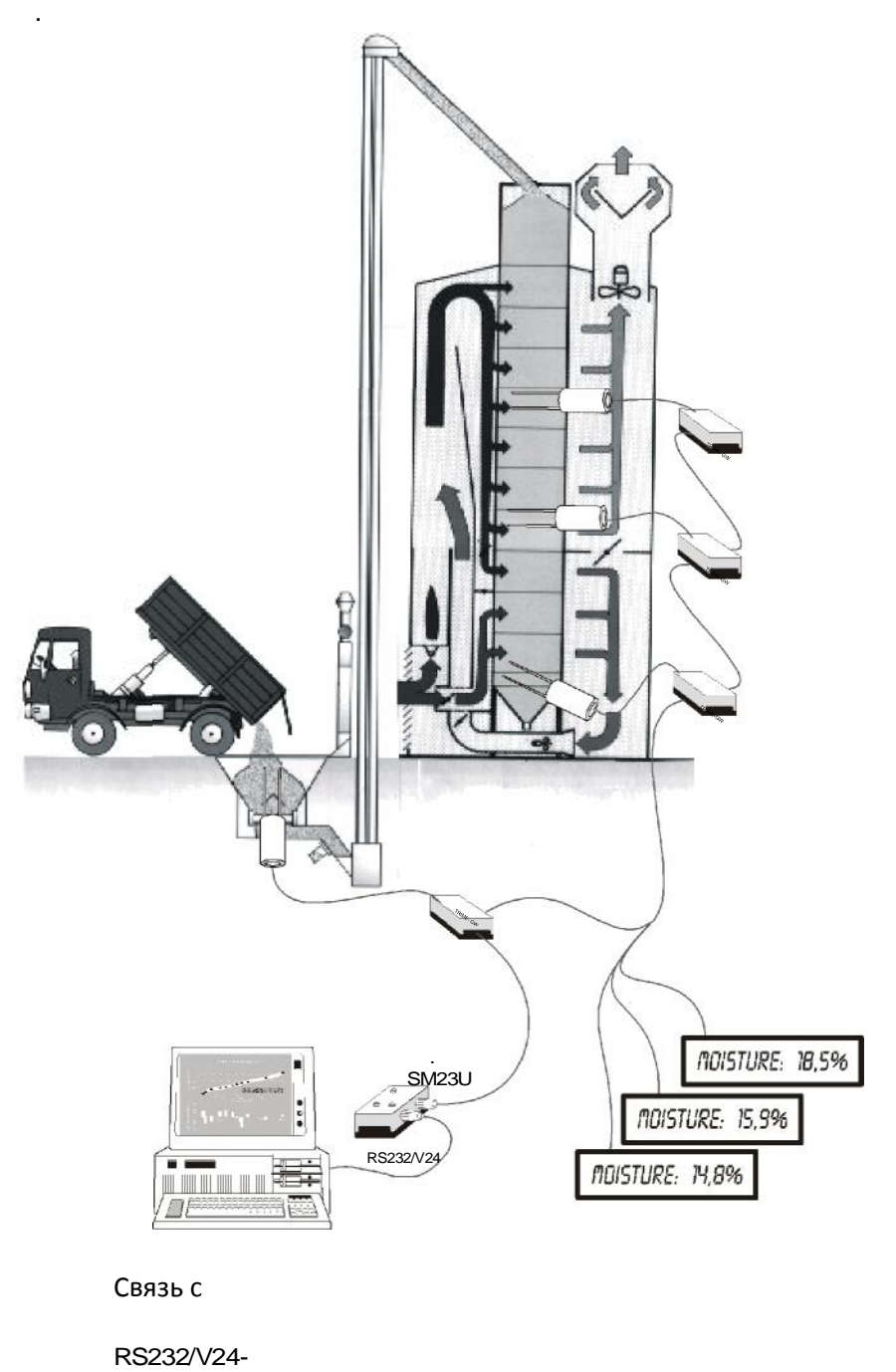

0...20 4..20

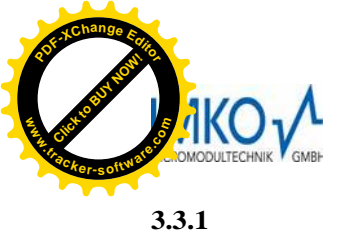

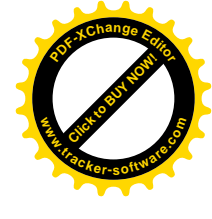

## TRIME<sup>®</sup>-GW

, TRIME<sup>®</sup>-GW.

## 3.3.2

TRIME<sup>®</sup>-GW

- ,

## 3.3.3

TRIME<sup>®</sup>-GW TRIME<sup>®</sup>-GW. TRIME<sup>®</sup>-GW

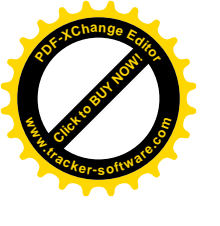

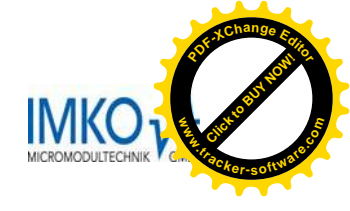

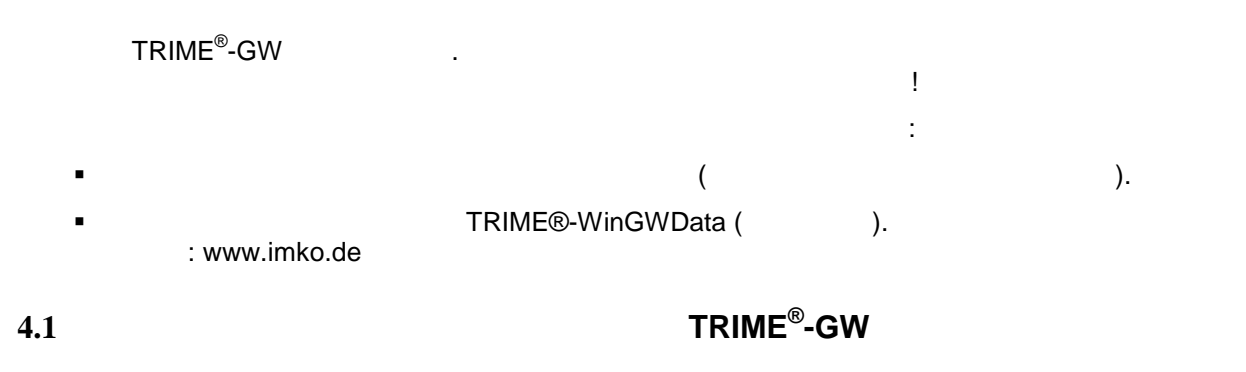

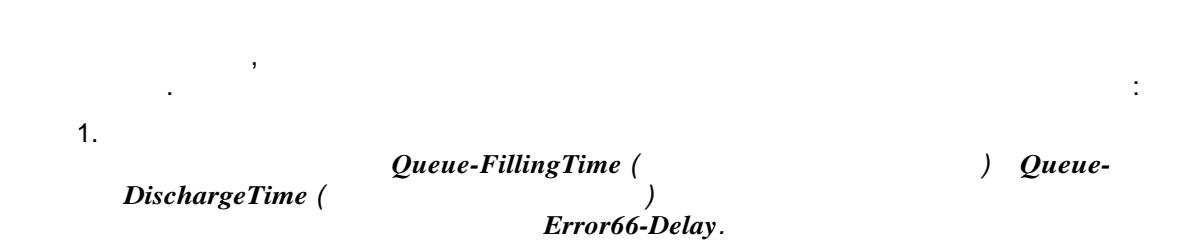

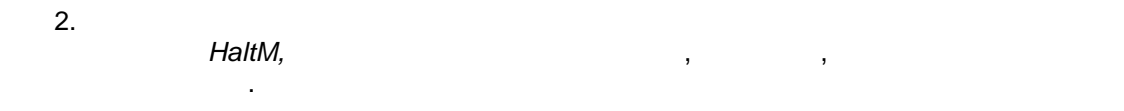

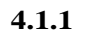

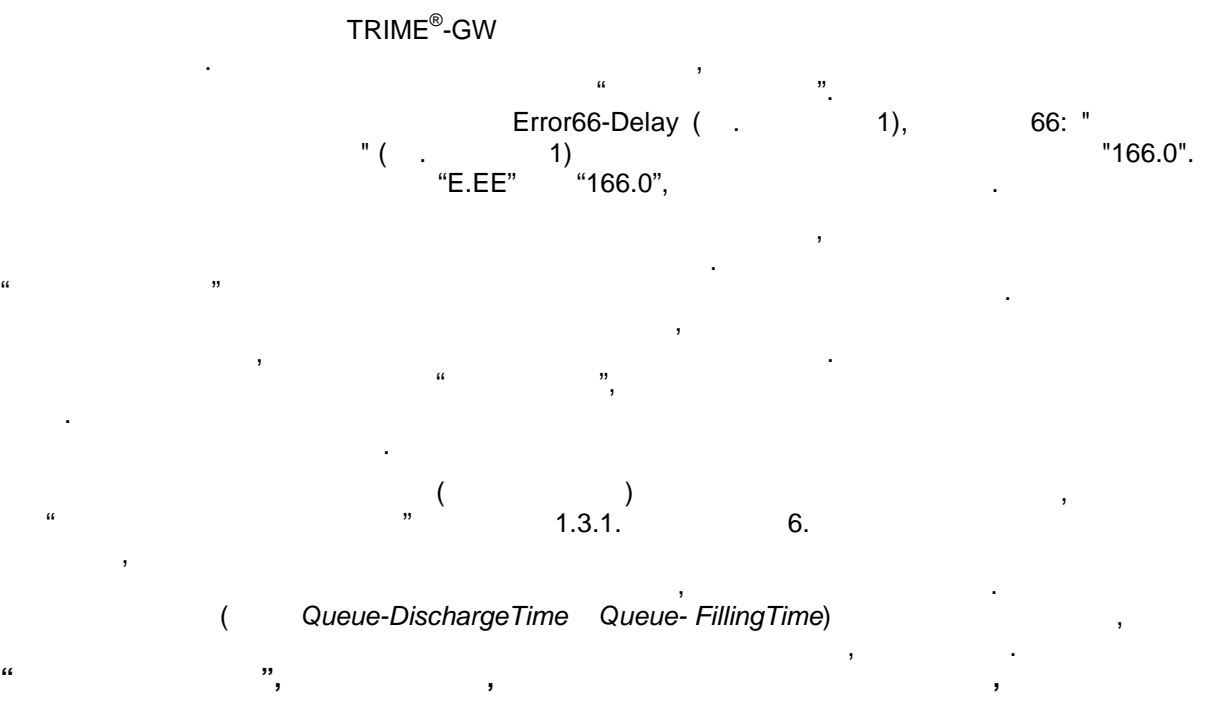

4.1.2 Queue-FillingTime Queue-DischargeTime

Queue-DischargeTime,

,

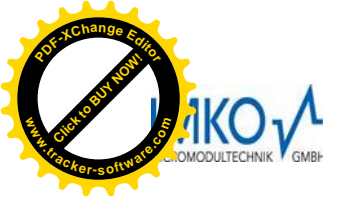

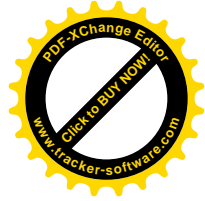

#### Queue- FillingTime

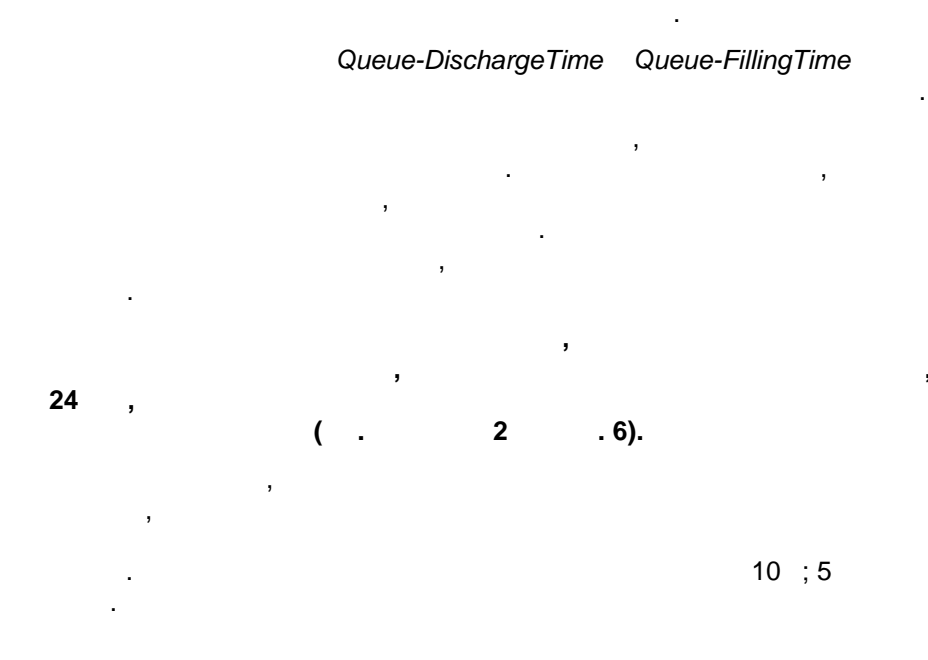

## 4.1.3 FillingTime Queue-DischargeTime

"Queue- DischargeTime + Queue-FillingTime".

4.1.4 Queue-FillingTime <sup>Queue-FillingTime</sup> <sup>Queue-FillingTime</sup>
1. TRIME<sup>®</sup>-GW Queue-FillingTime<sup>®</sup>-GW. ( LED ) Queue-FillingTime , Queue-FillingTime, ,
2. / Queue-FillingTime, ,
3. , , , , Queue-

, , , . . .

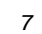

|   | Queue-FillingTime/ Queue-DischargeTime | Error66 delay |
|---|----------------------------------------|---------------|
| 0 |                                        |               |
| 1 | 0.0 s ( )                              | 0.0 = 0       |
| 2 | 0.4                                    | 0.1 = 4       |
| 3 | 0.8                                    | 0.3 = 20 ( )  |
| 4 | 1.2                                    | 0.7 = 44      |
| 5 | 2.0                                    | 1.0 = 60      |
| 6 | 3.0                                    | 1.5 = 92      |
| 7 | 4.0                                    | 2.0 = 120     |
| 8 | 5.0                                    | 3.0 = 180     |
| 9 | 6.0                                    | 4.0 = 240     |
| А | 8.0                                    | 5.0 = 300     |
| В | 10.0                                   | 7.5 = 452     |
| С | 12.0                                   | 10.0 = 600    |
| D | 14.0                                   | 20.0 = 1200   |
| E | 16.0                                   | 30.0 = 1800   |
| F | 20.0                                   | 60.0 = 3600   |

#### 4.1.5

HaltM. Queue-FillingTime/-DischargeTime ( . ). . , , 4.1.6 HaltM / HaltM-In (HaltM) ( 12 ( ) / ) 12-TRIME<sup>®</sup>-GW, ( / ) "HaltM-In", .5 . 16). ( . 0.7 0 ( 3.8 ( 22) 24 3 (0 ), ), 22 (0 )

HaltM-In ( 21)

> . HaltM , / 19 ( ) .

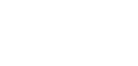

12

,

21 ( ) | |

25

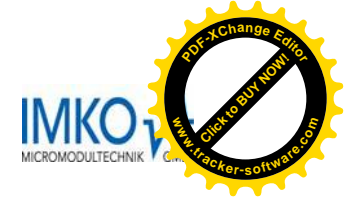

HaltM

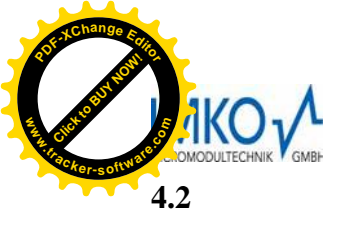

# A Law and the source of the source of the so

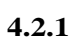

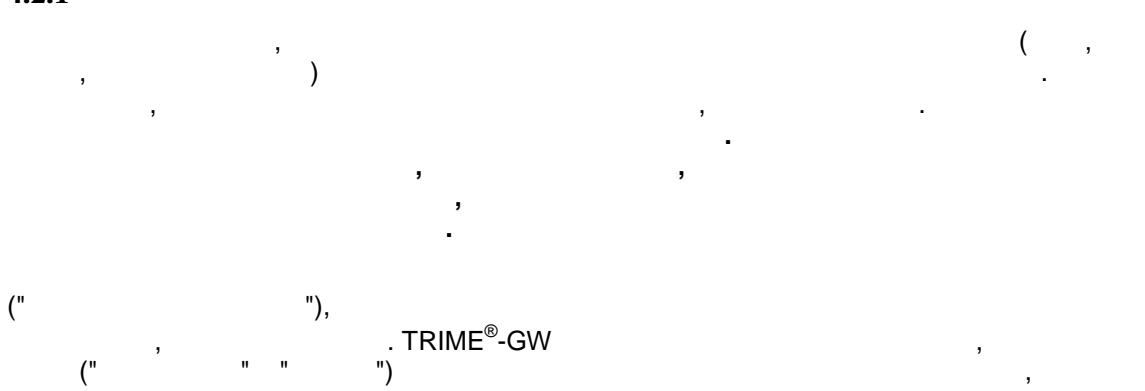

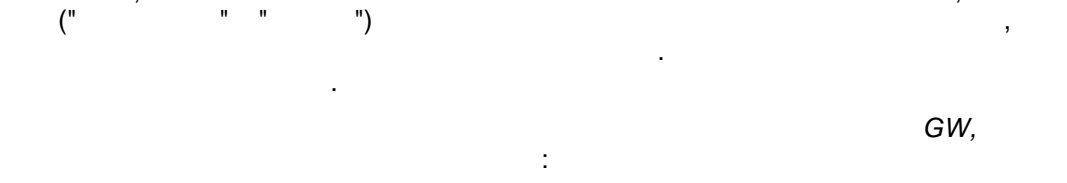

- ,
- RS232
- WinCal

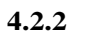

| 10 |   |         |   |       |
|----|---|---------|---|-------|
|    |   |         |   |       |
|    | ( |         | ) |       |
|    |   | -11.0 % |   | ±0.5% |
|    |   | +12.7 % |   | ±0.2% |

,

**4.2.3** 

", (18…24°C).

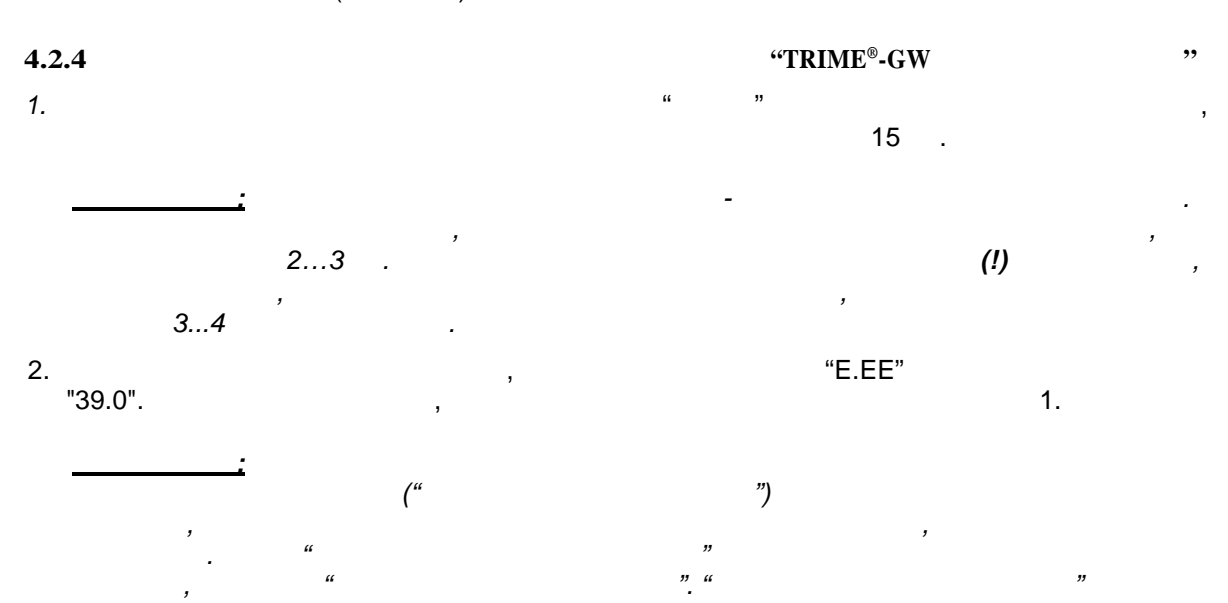

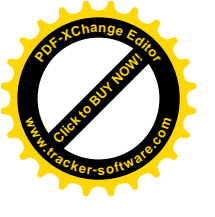

З.

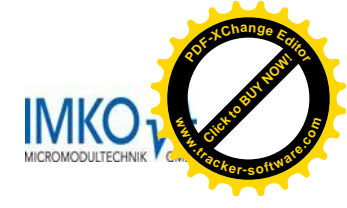

,,

"

, , 18-20 ; , , 3-4 ,

( ~8-14%), ( ~8-14%), ( ) 1. 4.2.2 , 1. 4.2.2 , 1. ( . , TRIME<sup>®</sup>-GW.

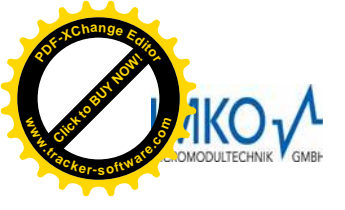

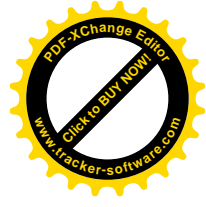

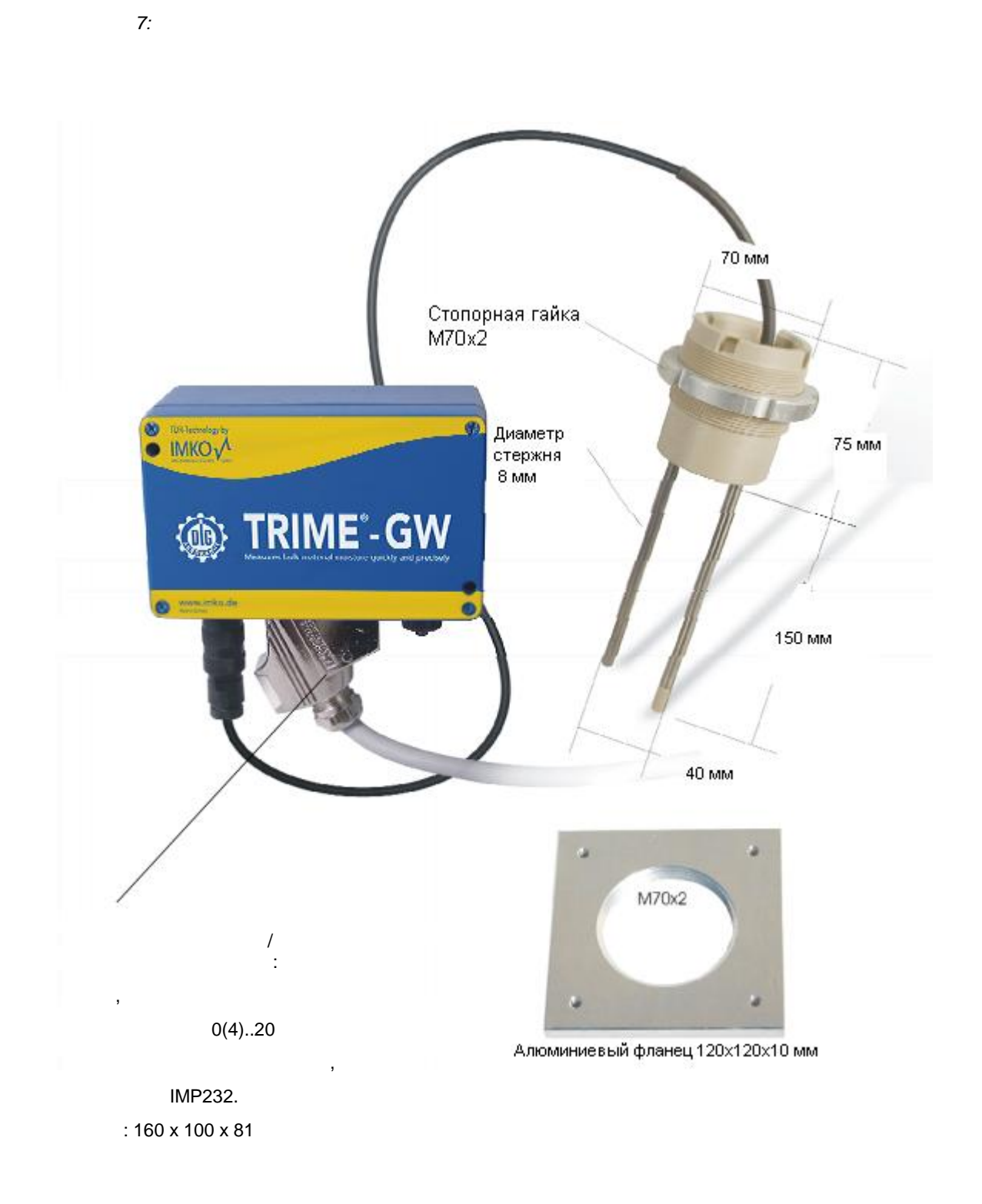

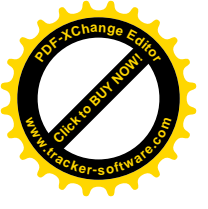

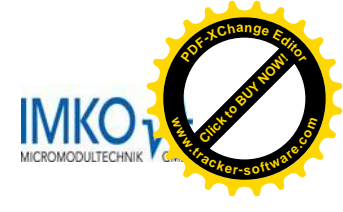

| 11  |                                                                             |
|-----|-----------------------------------------------------------------------------|
| :   | 924 -DC                                                                     |
| :   | :<br>200 @24V -DC 350500 @129 -DC                                           |
| :   | 545                                                                         |
|     | ( )                                                                         |
| :   | 520 %       .:       0.6 %       .         2045 %       :       1 %       . |
|     | ()                                                                          |
| :   | ± 0.3 % (                                                                   |
| :   | -1060 °C,                                                                   |
| :   | 0127°C; 150°C                                                               |
| / : | (0.520 )                                                                    |
| :   | IMP232 MICRONET RS232/V24                                                   |
| :   | 0 420 mA = 0 100% .<br>( . : 300 $\Omega$ )                                 |
| :   | 2.5                                                                         |
| :   | IP65                                                                        |
| :   | IP68                                                                        |

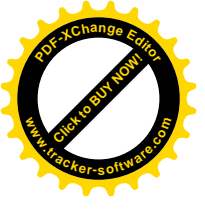

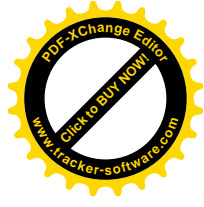

## 6 TRIME-GW

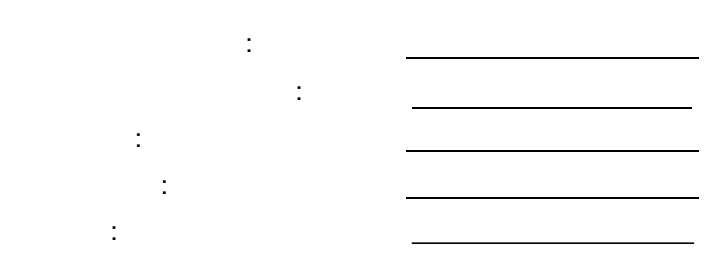

|   |  | TRIME-GW |  |
|---|--|----------|--|
|   |  |          |  |
|   |  |          |  |
|   |  |          |  |
|   |  |          |  |
|   |  |          |  |
|   |  |          |  |
|   |  |          |  |
|   |  |          |  |
|   |  |          |  |
|   |  |          |  |
|   |  |          |  |
|   |  |          |  |
|   |  |          |  |
|   |  |          |  |
|   |  |          |  |
|   |  |          |  |
|   |  |          |  |
|   |  |          |  |
|   |  |          |  |
|   |  |          |  |
|   |  |          |  |
|   |  |          |  |
|   |  |          |  |
|   |  |          |  |
|   |  |          |  |
| - |  |          |  |
|   |  |          |  |
|   |  |          |  |
|   |  |          |  |
|   |  |          |  |

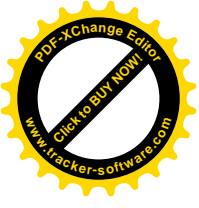

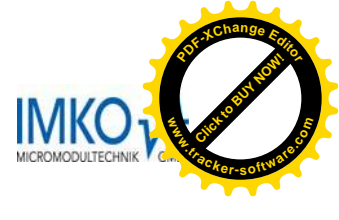

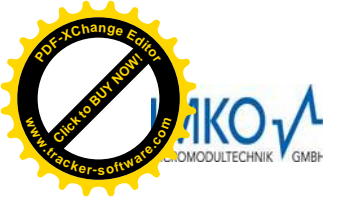

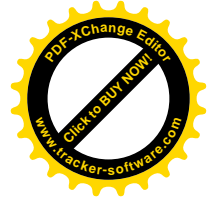

## TRIME<sup>®</sup>-GW

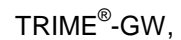

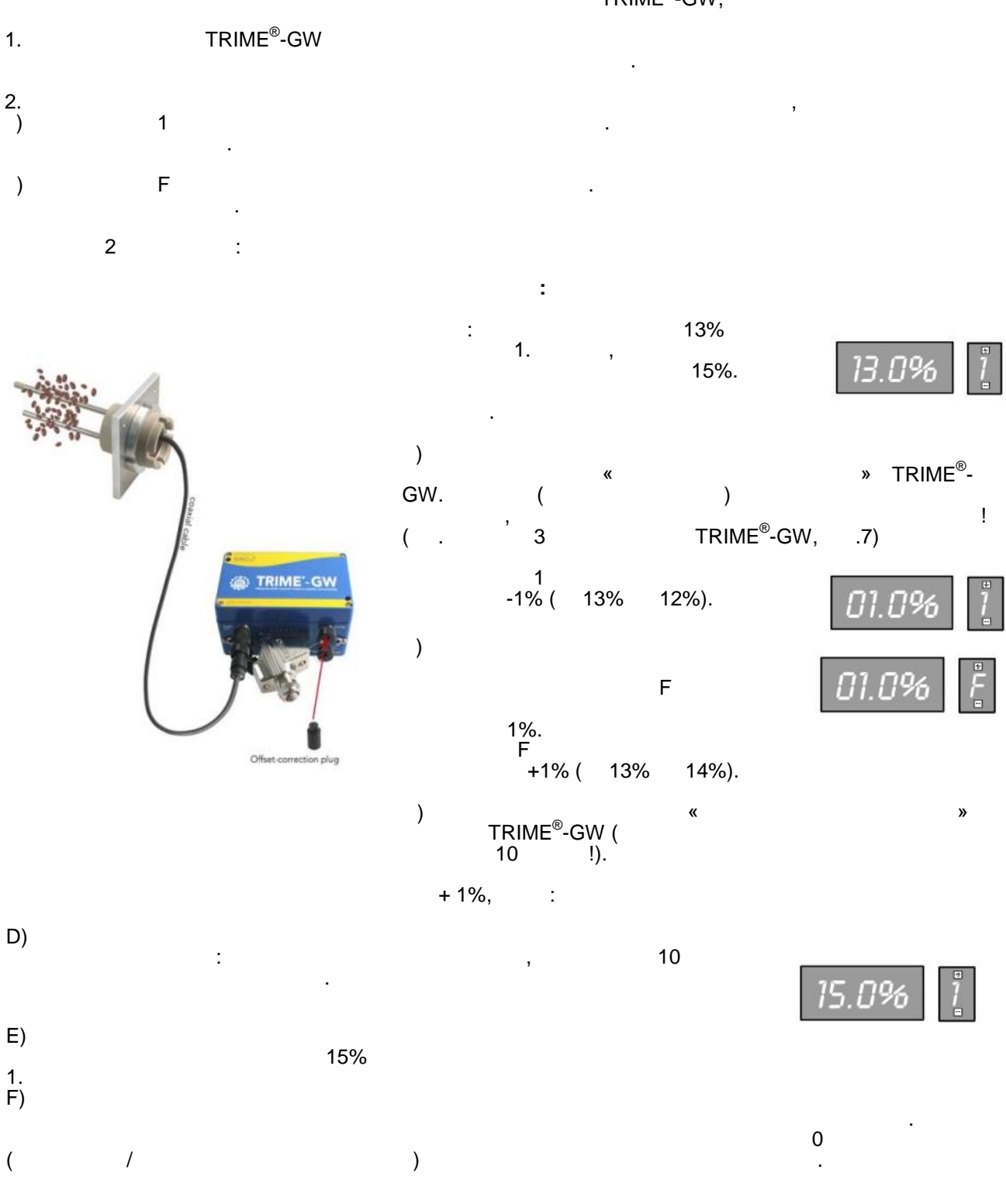

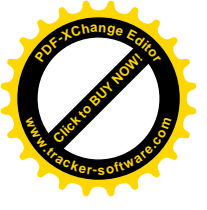

(

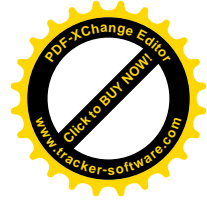

## TRIME<sup>®</sup>-GW

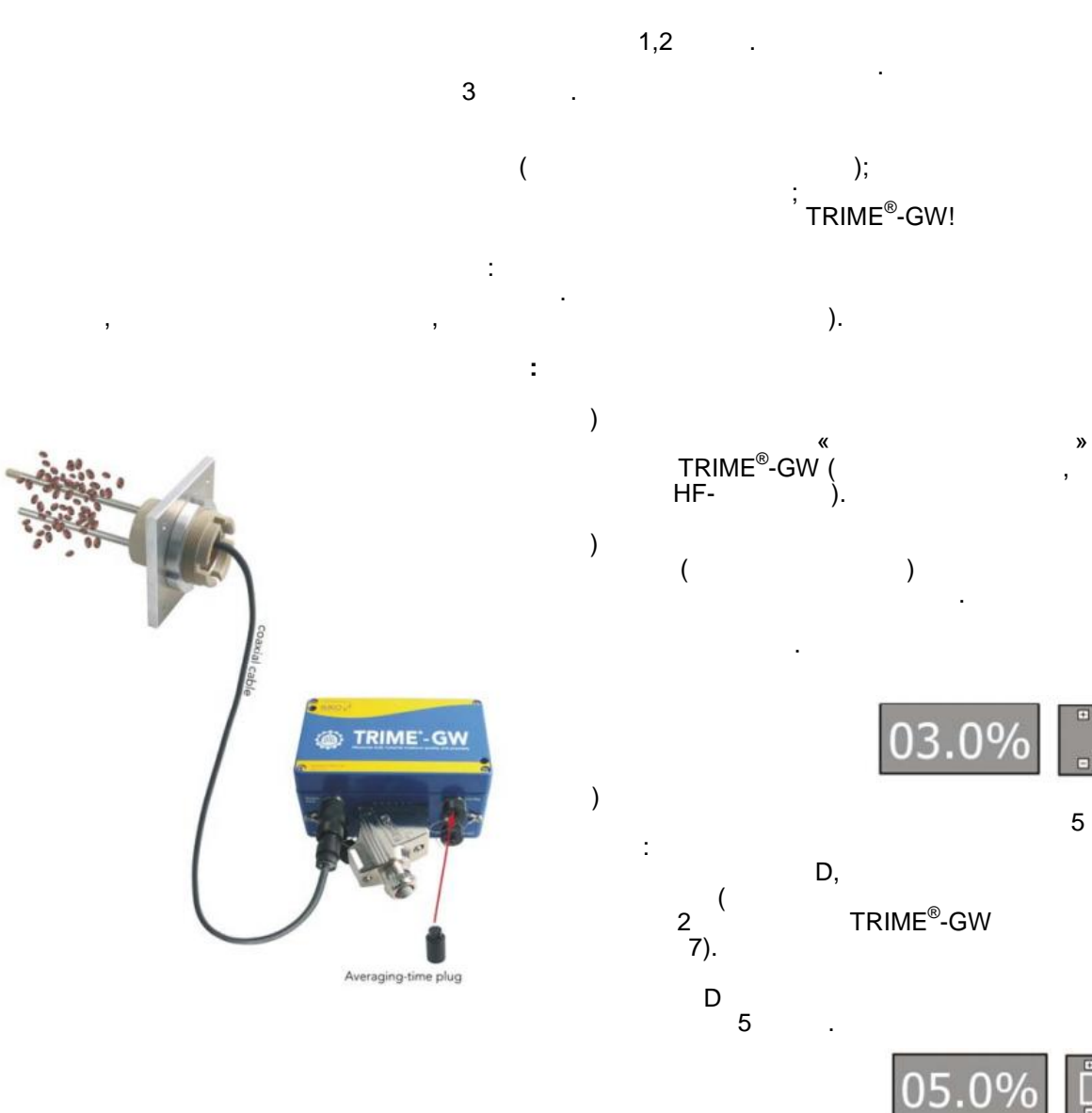

D)

D (5 )

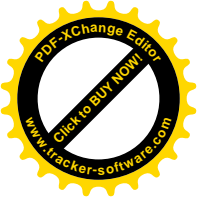

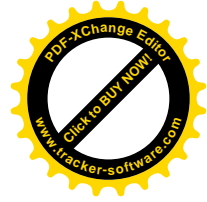

TRIME<sup>®</sup>-GW

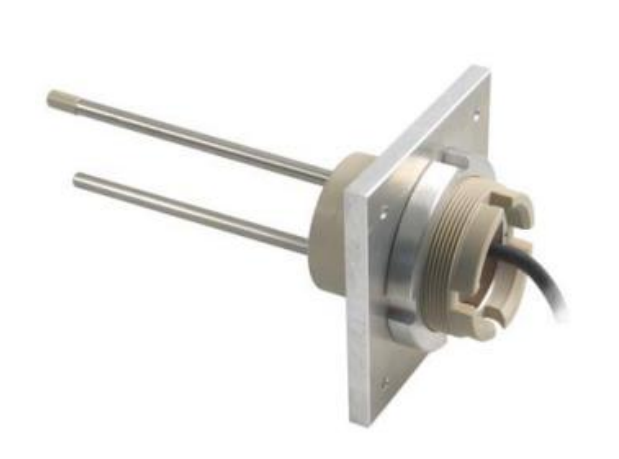

#### TRIME-GW

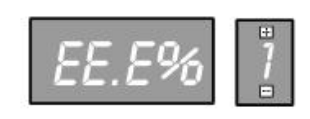

EE.E 166%

TRIME-GW

1.

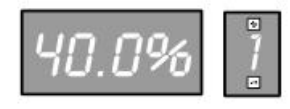

2

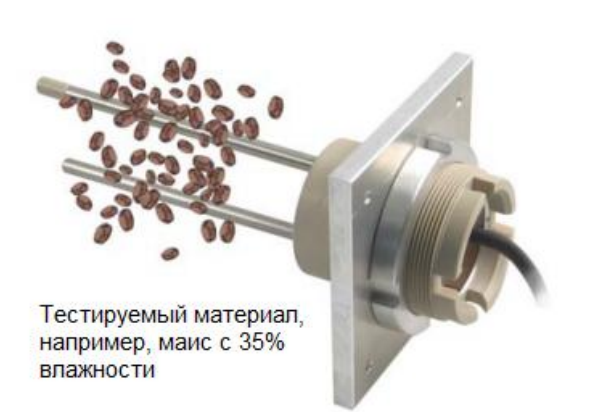

)

)

3-4%.

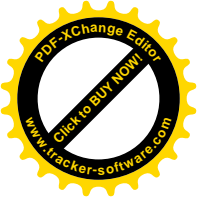

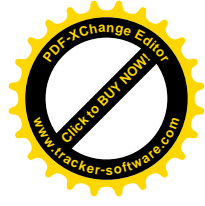

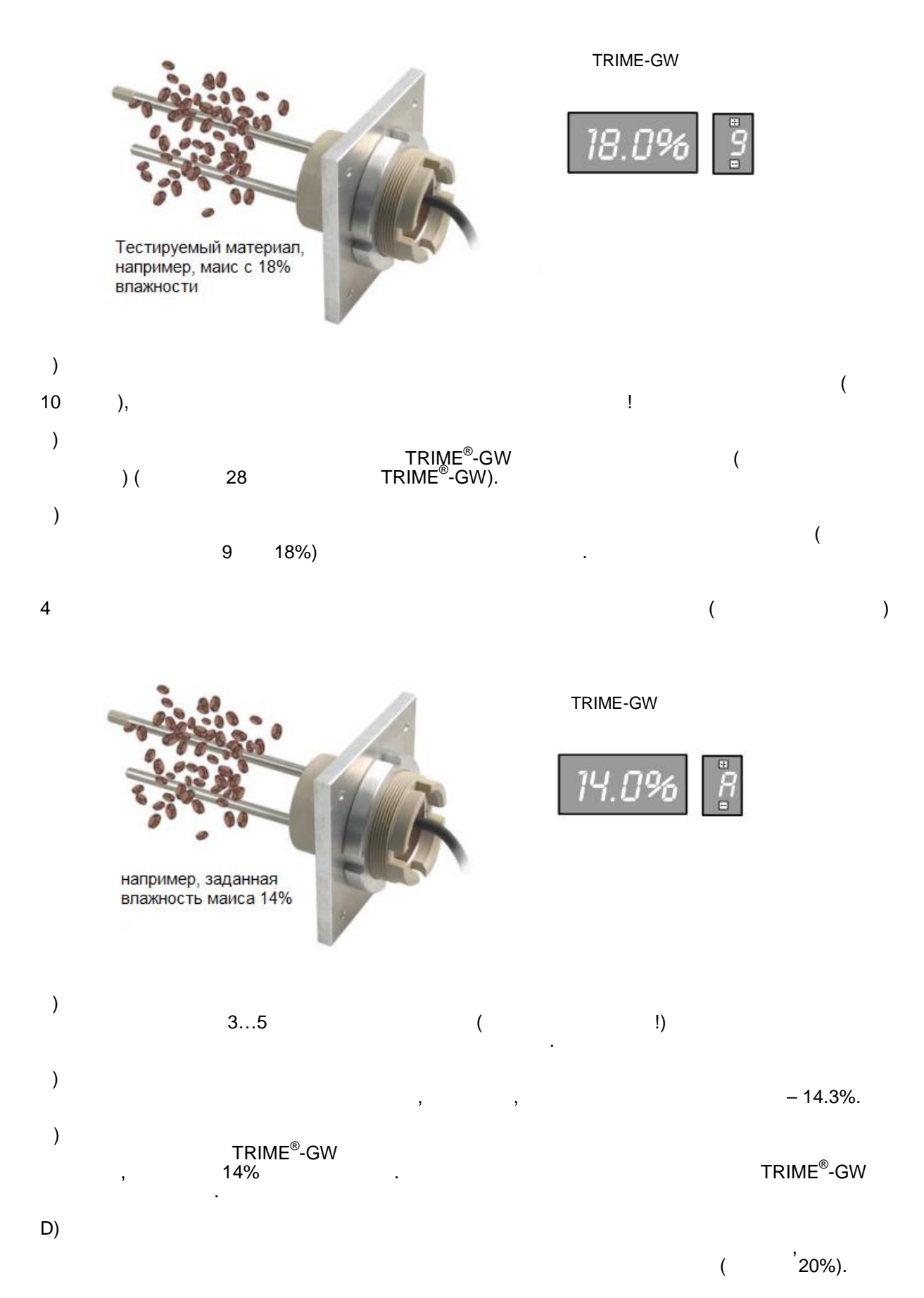